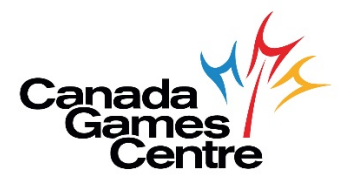

🄰 🖬 f 🞯

## How to Access Your CGC Receipts for Income Tax Purposes in MyRec

To access your CGC receipts for your income tax return in MyRec, follow the directions below. If you need additional help, please call Customer Service at 902.490.2400 ext. 7, Monday-Friday 8am-8pm, Saturday & Sunday 8am-5pm.

**Step 1:** Visit the online registration site: <u>https://recreation.halifax.ca/</u> *Please note: MyRec works best with Google Chrome.* 

Step 2: Log into your MyRec account.

ine services provided and hosted by Legend Recreation Software, Inc

- If you already have a MyRec account, great! You can use your existing MyRec login email and password to access your account and ensure your information is up to date.
- Don't have a MyRec account? <u>Click here</u> to read more on MyRec and to create a new account.

| Login     Search for Courses                          | Account login                                                                                                    |                                                                                                    |
|-------------------------------------------------------|----------------------------------------------------------------------------------------------------|----------------------------------------------------------------------------------------------------|
| GearCin rai Guardes     Facility Rontals Availability | Login It's as easy as R-E-CI The Halifax Regional Municipality has 1000s of recreation programs and services to help you and your family play, learn, move and stay active. New WEVBR if you are neve to our recreations system, watch the video below to provide you with step by step instructions on how to create a Client Profile. Click the Create a New Account button on the right to get started. Here some video links to assist in setting up a new Client Brofile or searching/Registering for programs. Email address* Password* Login | Register         If you have an account, but are new to the site, click the button below. You will be sent an email validating your account.         Register         Create a New Account         If you are new to our Programs, click the button below to create a new account.         Create a New Account         Create a New Account |

## **Step 3:** Under My Account, select Bills and Payments.

| a Account                |                                                                                                    |                               |               |
|--------------------------|----------------------------------------------------------------------------------------------------|-------------------------------|---------------|
| Home                     | Home                                                                                                    |                               |               |
| Profile                  | Notifications                                                                                                    | Make a booking                |               |
| ew Member Services       | This same allows you to access your Melfay Designal Musicipality researcing account and loss track of your                                                 |                               | A STATE AND A |
| lls And Payments         | ris page allows you to access your realiax regional municipality recreation account and keep track of your<br>recreation registrations and more.           | Drop-ins                      | Programs      |
| w My Payment Schedules   |                                                                                                    | Facility Rentals Availability |               |
| yment Options            | You have successfully set up your online profile.                                                                                                    |                               |               |
| odate Email Address      |                                                                                                    |                               |               |
| date Password            | Account details                                                                                                    |                               |               |
| lousehold                |                                                                                                    |                               |               |
| in Bookings              |                                                                                                    |                               |               |
| in Timetables            |                                                                                                    |                               |               |
| rch for Courses          |                                                                                                    |                               |               |
| ity Rentals Availability |                                                                                                    |                               |               |
| r Bookings 🗸 🗸           | Family member                                                                                                    |                               |               |
| off                      | It is important to us that we have all your family members connected to your account, please take a moment to verify that the details we have are correct. |                               |               |
|                          | Manage family members                                                                                                    |                               |               |
|                          | Profile                                                                                                    |                               |               |
|                          | It is important that we have your correct contact details. Please take a moment to verify and update your details                                          |                               |               |

## **Step 4:** Go to the Statement tab, set your date range and click Search.

| HALIFA                                      | K                       |                 |        |              |           | 10               |
|---------------------------------------------|-------------------------|-----------------|--------|--------------|-----------|------------------|
| My Account     Mome     Profile             | Bills and paymen        | ts              |        |              |           | 1                |
| View Member Services     Bills And Payments | Bas     Advanced search | Muti-visit pass | Credit |              | Statement | Rental Statement |
| > View My Payment Schedules                 | From Date *             |                 |        | O To Date *  |           |                  |
| > Payment Options                           | Jan 18, 2016            |                 |        | Jan 18, 2021 |           |                  |
| Update Email Address                        |                         |                 |        |              |           |                  |
| > Update Password                           | Clear Filter            |                 |        |              |           | Search           |
| 45 My Household                             |                         |                 |        |              |           |                  |
| E Drop in Bookings                          |                         |                 |        |              |           |                  |
| Drop in Timetables                          |                         |                 |        |              |           |                  |
| E Search for Courses                        |                         |                 |        |              |           |                  |
| E Facility Rentals Availability             |                         |                 |        |              |           |                  |
| ⊕ View Bookings 🗸 👻                         |                         |                 |        |              |           |                  |
| 6+ Log Off                                  |                         |                 |        |              |           |                  |

## **Step 5:** Check the Sale Date for the items you need for your taxes.

| HALIFA)                                    | < |                 |            |                                                                                                    | _        |              |           | 8                |
|--------------------------------------------|---|-----------------|------------|----------------------------------------------------------------------------------------------------|----------|--------------|-----------|------------------|
| ty Account A                               | В | ills and paymen | ts         |                                                                                                    |          |              |           |                  |
| Profile                                    |   | O Bals          | <b>0</b> M | ult-visit pass                                                                                                    | O Credit |              | Statement | Rental Statement |
| ew Member Services                         |   | Advanced search |            |                                                                                                    |          |              |           |                  |
| ev My Payment Schedules                    |   | From Date *     |            |                                                                                                    |          | O To Date "  |           |                  |
| ayment Options                             |   | Jan 01, 2021    |            |                                                                                                    | 88       | Jun 01, 2021 |           |                  |
| pdate Email Address                        |   |                 |            |                                                                                                    |          |              |           |                  |
| Ipdate Password                            |   | Clear Filter    |            |                                                                                                    |          |              |           | Searc            |
| Household                                  | 0 | 3 Sale Date     | Member     | item                                                                                                    | Dates    | Sessions     | To Pay    | Amount Due       |
| p in Timetables<br>arch for Courses        | c | ] Jan 64, 2021  | 631685     | Sporta Course, Sport, Karata - Competition<br>Class (Kata), From: 31 Jan 2021 09:00. To:<br>28 Mar 2021 09:00 For: 7 Sessions. At:<br>Canada Gamea Centre |          | r            | \$50.00   | 50.00            |
| ity Rentais Availability<br>x Bookings 🛛 👻 | c | ) Jan 00, 2021  | 631687     | Booking Charge Of: Fitness Centre - 60min<br>On: 08 Jan 2021 10:30. At: Canada Games<br>Centre                                                            |          | 1)           | \$11.00   | \$0.00           |
| Log Off                                    |   | ) Jan 08, 2021  | 631687     | Booking Charge Of: Fitness Centre - 60min<br>On: 08 Jan 2021 12:00. At: Canada Games<br>Centre                                                            |          | ti           | 511.00    | \$0.00           |
|                                            | c | ) Jan 20, 2021  | 631685     | Sports Course: Camps: March Break<br>Camp. From: 15 Mar 2021 08:30. To: 19<br>Mar 2021 08:30 For: 5 Sessions. At                                          |          | 5            | \$195.00  | \$170.00         |

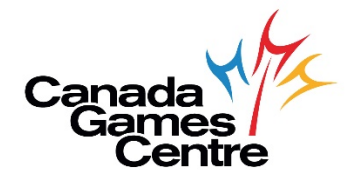

**Step 6:** When all items are selected, click Print Statement.

| HALIFA                                                                                       | X |                  |            |                                                                                                    |                |              |                                                                                                |                                           |   |         |
|----------------------------------------------------------------------------------------------|---|------------------|------------|----------------------------------------------------------------------------------------------------|----------------|--------------|------------------------------------------------------------------------------------------------|-------------------------------------------|---|---------|
| My Account  Home                                                                             | Ê | Bills and paymen | its        |                                                                                                    |                |              |                                                                                                |                                           |   |         |
| > Profile                                                                                    |   | 0 884            | <b>O</b> M | utli-visli pasa                                                                                                    | 0 Credit       |              | 0 Statement                                                                                    | O Rental Statement                        |   |         |
| <ul> <li>View Member Services</li> <li>Bills And Payments</li> </ul>                         |   | Advanced search  |            |                                                                                                    |                |              |                                                                                                |                                           |   |         |
| View My Payment Schedules                                                                    |   | O From Date *    |            |                                                                                                    |                | O To Date *  |                                                                                                |                                           |   |         |
| Payment Options                                                                              |   | Jan 01, 2021     |            |                                                                                                    |                | Jun 01, 2021 |                                                                                                |                                           |   |         |
| Update Email Address                                                                         |   |                  |            |                                                                                                    |                |              |                                                                                                |                                           |   |         |
| > Update Password                                                                            |   | Clear Filter     |            |                                                                                                    |                |              |                                                                                                | Search                                    |   |         |
| My Household                                                                                 |   |                  |            |                                                                                                    |                |              |                                                                                                | Print Statement 🖉 🛛 Build detailed statem |   |         |
| Drop in Bookings                                                                             | • | Sale Date        | Member     | Item                                                                                                    | Dates          | Sessions     | To Pay                                                                                         | Amount Due                                |   |         |
| i urbo in limitados<br>Beanch for Courtes<br>H Seath, Areliats Availatsity<br>B Vew Bookings |   | 🗇 Jan 04, 2021   | 631685     | Sports Course: Sport: Karate - Competition<br>Cless (Kata), From: 31 Jan 2021 09:00. To:<br>28 Mar 2021 09:00 For: 7 Sessions. At:<br>Canada Games Centre |                | 7            | \$50.00                                                                                        | \$0.00                                    |   |         |
|                                                                                              |   | ~                | Ť          | ~                                                                                                    | 🗆 Jan 08, 2021 | 631687       | Booking Charge Of, Fitness Centre - 60min<br>On: 08 Jan 2021 10:30. At: Canada Games<br>Centre |                                           | 1 | \$11.00 |
|                                                                                              |   | 🗇 Jan 08, 2021   | 631687     | Booking Charge Of Fitness Centre - 60min<br>On: 08 Jan 2021 12:00. At: Canada Games<br>Centre                                                             |                | 1            | \$11.00                                                                                        | \$0.00                                    |   |         |
|                                                                                              | 0 | 🛛 Jan 20, 2021   | 631685     | Sports Course: Camps: March Break<br>Camp. From: 15 Mar 2021 06:30. To: 19<br>Mar 2021 06:30 For: 5 Sessions. At<br>Canada Games Centre                   |                | 5            | \$195.00                                                                                       | \$170.00                                  |   |         |

Step 7: You are done! Print or save your receipt.

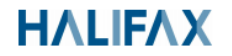

Statement

Blake Stone 2066 Thomas Raddall Drive Halifax, NS B4A 3B7 Date : 18 Jan 2021

Member No:

| Purchases    |                   |                                   |             |                                                                                                    |                     |                         |             |             |          |            |                |         |     |      |      |
|--------------|-------------------|-----------------------------------|-------------|----------------------------------------------------------------------------------------------------|---------------------|-------------------------|-------------|-------------|----------|------------|----------------|---------|-----|------|------|
| Sale Date    | Membo             | iber No Member No Item<br>Paid By |             |                                                                                                    | Start Date          | End Date                | Sessions    | List Price  | Discount | Total Paid | Payment Method | Balance | Tax |      |      |
| 31 Dec 2020  |                   |                                   |             | Sports Course: Camps: March Break Camp From:<br>2020 08:30. To: 20 Mar 2020 08:30. For: 5 Session<br>Canada Games Centre |                     | m: 16 Mar<br>sions. At: | 31 Dec 2020 | 30 Jan 2021 | 0        | 17.74      | 0.00           | 17.74   |     | 0.00 | 2.31 |
| 14 Jan 2021  |                   |                                   |             |                                                                                                    |                     |                         | 14 Jan 2021 | 13 Feb 2021 | 0        | 17.74      | 0.00           | 17.74   |     | 0.00 | 2.31 |
| Tax Breakd   | own               |                                   |             |                                                                                                    |                     |                         |             |             |          |            |                |         |     |      |      |
| Member No    |                   | Tax Sche                          | me Rate Nan | ne Rate                                                                                                    | Amount              |                         |             |             |          |            |                |         |     |      |      |
|              |                   | HST                               | HST         | 15%                                                                                                    | 2.31                |                         |             |             |          |            |                |         |     |      |      |
| Payments     |                   |                                   |             |                                                                                                    |                     |                         |             |             |          |            |                |         |     |      |      |
| Member No    |                   | Payment                           | Method      | Paymer                                                                                                    | nent Location Amour |                         | Amount      |             |          |            |                |         |     |      |      |
|              |                   |                                   |             | Canada                                                                                                    | Sames Centre        |                         | 35.48       |             |          |            |                |         |     |      |      |
| Members      |                   |                                   |             |                                                                                                    |                     | _                       |             |             |          |            |                |         |     |      |      |
| Member No    |                   | Title First Name Last Name Da     |             | Date of B                                                                                                    | Birth               |                         |             |             |          |            |                |         |     |      |      |
|              |                   |                                   |             |                                                                                                    |                     |                         | _           |             |          |            |                |         |     |      |      |
| Credit Notes |                   |                                   |             |                                                                                                    |                     |                         |             |             |          |            |                |         |     |      |      |
| Member No    | Reason Amount Bal |                                   | Balance     | Expiry<br>Date                                                                                                    |                     |                         |             |             |          |            |                |         |     |      |      |
| HRM164696    |                   |                                   |             |                                                                                                    |                     |                         |             |             |          |            |                |         |     |      |      |

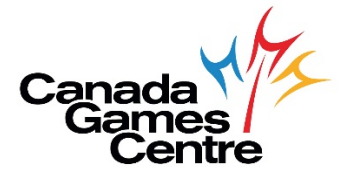